# GUÍA RÁPIDA HABILITAR DOCENTE -ROL DIRECTOR DE PROGRAMA DE POSGRADO

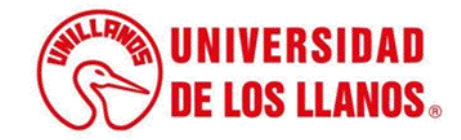

## GUÍA RÁPIDA HABILITAR DOCENTES- ROL DIRECTOR DE PROGRAMA DE POSGRADO

Esta guía le permitirá conocer el proceso que debe llevar a cabo el rol de Director de programa de posgrado, para habilitar a los docentes durante cada periodo académico.

### **Requerimientos técnicos:**

- Equipo de cómputo o dispositivo móvil.
- Conexión a internet.

**Nota:** Cualquier inquietud relacionada, favor dirigirla al correo electrónico <u>sistemas@unillanos.edu.co</u>.

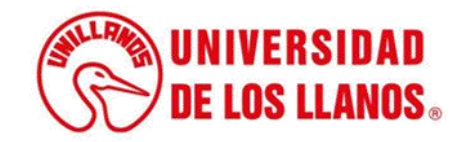

| Google                                          |
|-------------------------------------------------|
| Google                                          |
| Q <b>I</b>                                      |
| Buscar con Google Me siento con suerte          |
| Ofrecido por Google en: Español (Latinoamérica) |
|                                                 |

Para poder habilitar a los docentes, ingresar al siguiente enlace: <u>https://www.unillanos.edu.co/</u>

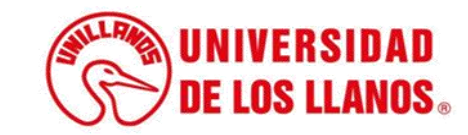

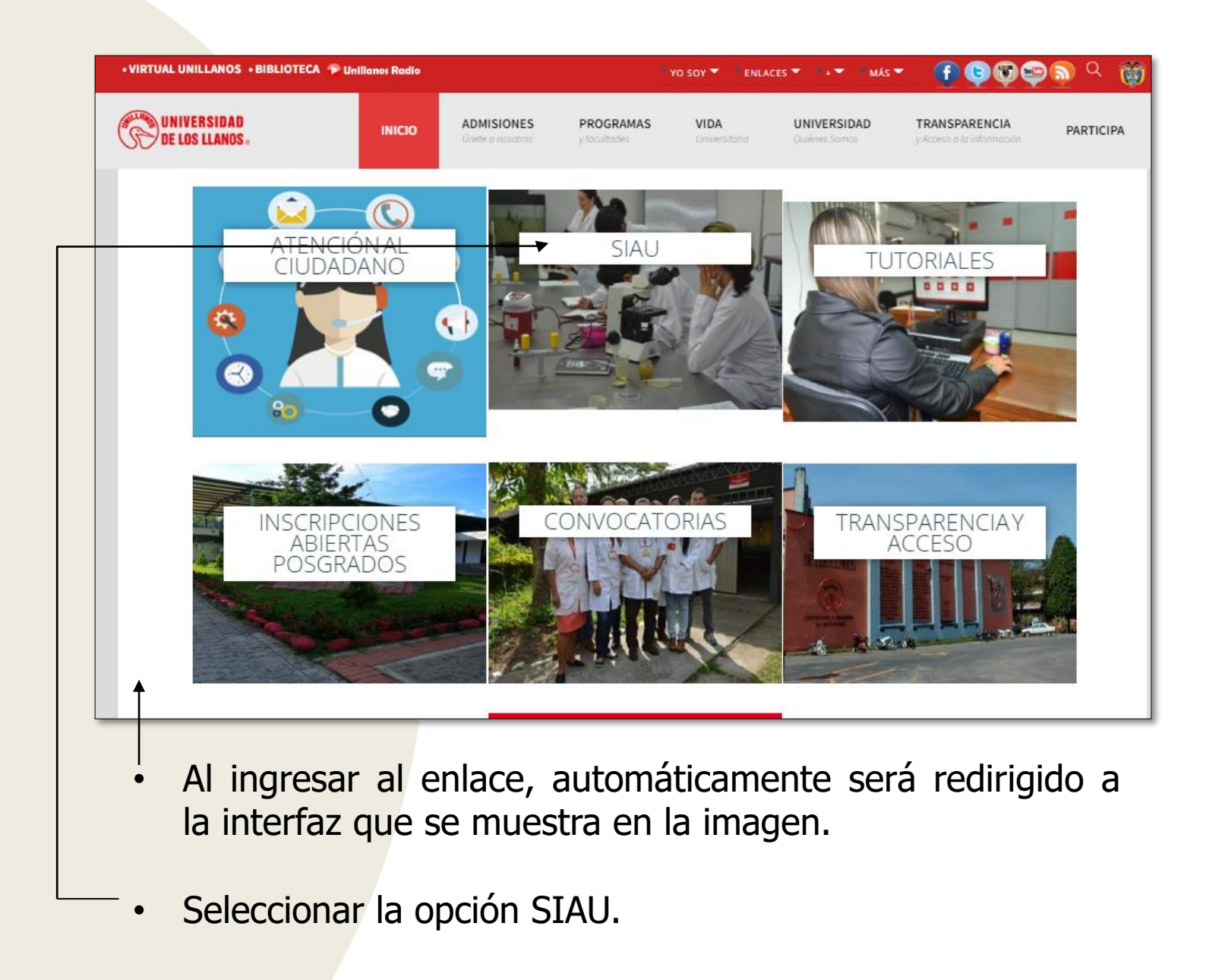

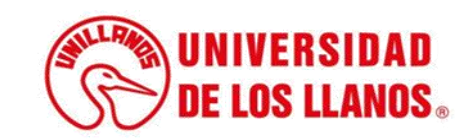

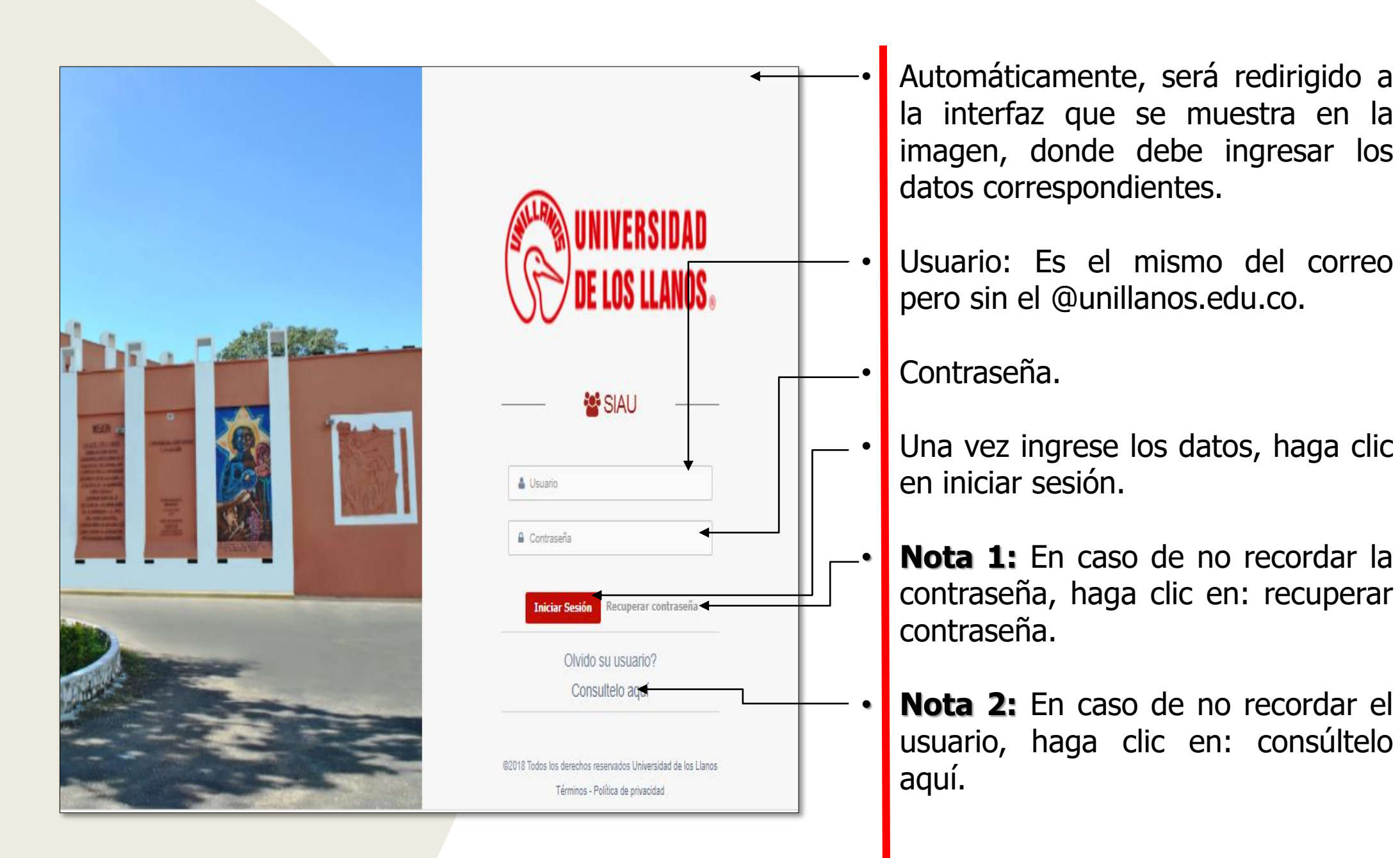

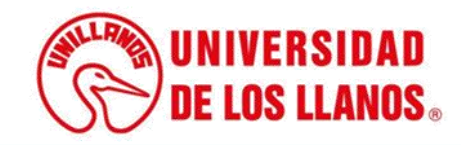

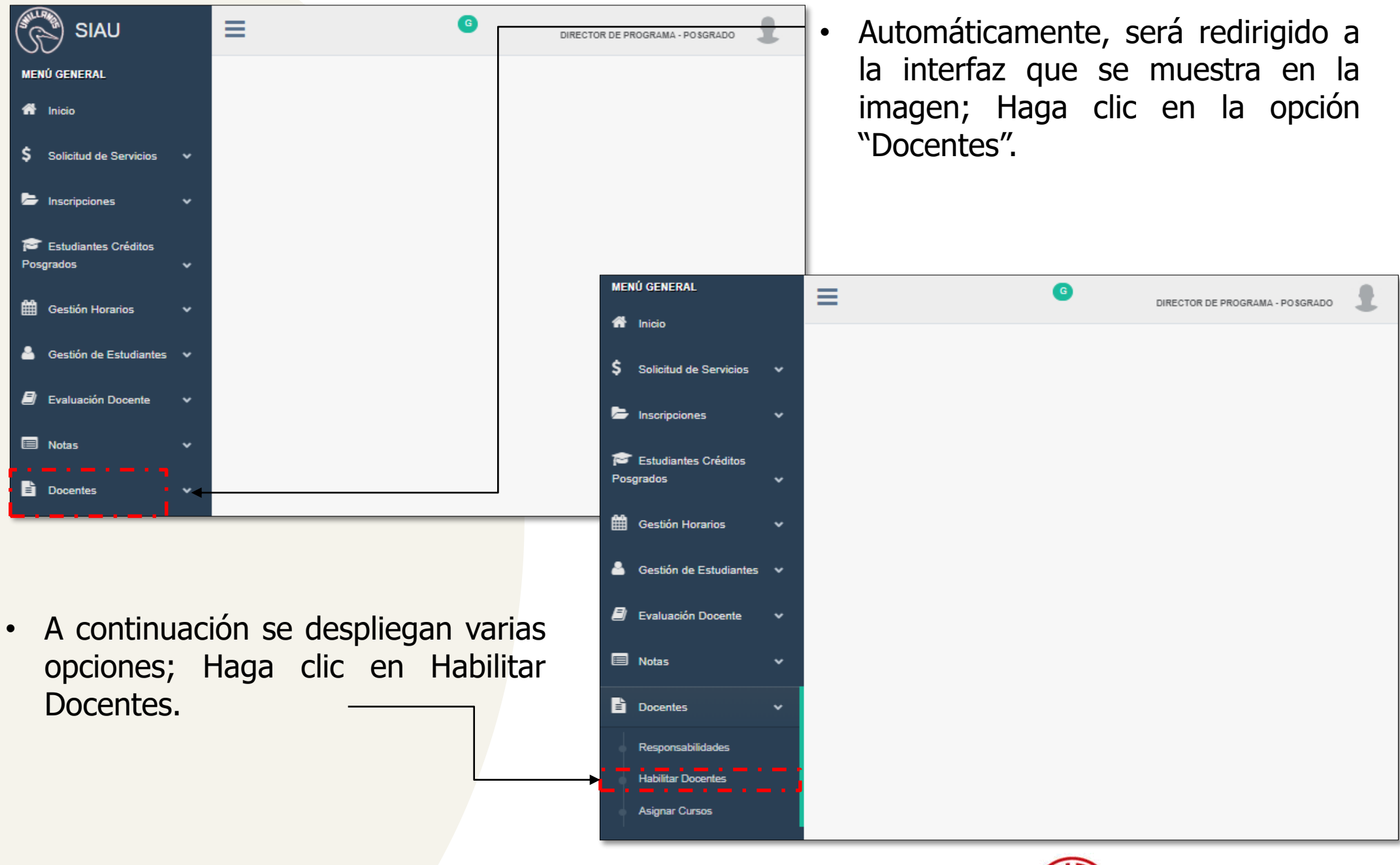

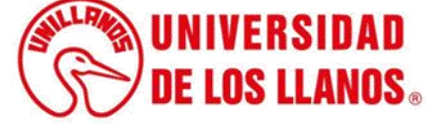

| ACTIVAR RESPONSABILIDAD CATEDRÁTICOS POSGRADOS |                                                                                                    |
|------------------------------------------------|----------------------------------------------------------------------------------------------------|
| Ê FACULTAD DE                                  | <ul> <li>Periodo académico vigente: 2023-1</li> <li>Calendario responsabilidades: Inicio: 18/01/2023 - Fin: 30/09/2023</li> </ul> |
| Vinculación                                    |                                                                                                    |
| Seleccione el tipo de vinculación              | -                                                                                                    |
|                                                |                                                                                                    |
| ☑ Docentes Disponibles                         | S                                                                                                    |
|                                                |                                                                                                    |
|                                                |                                                                                                    |
|                                                |                                                                                                    |
|                                                |                                                                                                    |
|                                                |                                                                                                    |
|                                                |                                                                                                    |
|                                                |                                                                                                    |

- Seleccione el tipo de vinculación (Para el caso de posgrado, únicamente es catedrático)
- Nota: Es importante validar que el periodo académico es acorde con el periodo que se requiere

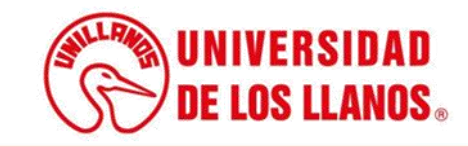

#### ACTIVAR RESPONSABILIDAD CATEDRÁTICOS POSGRADOS

#### **TACULTAD DE**

#### ESPECIALIZACIÓN EN INGENIERÍA DE SOFTWARE

Periodo académico vigente: 2023-1
 Calendario responsabilidades: Inicio: 18/01/2023 - Fin: 30/09/2023

| CAT  | ación<br>EDRÁTICO [HORAS] |                |                                               |                       |        | •                    |
|------|---------------------------|----------------|-----------------------------------------------|-----------------------|--------|----------------------|
|      |                           |                | ☑ Docentes Disponibles                        |                       |        |                      |
| Acti | var Eliminar 🔂            |                |                                               | Buscar:               |        | 0,                   |
|      | DOCUMENTO                 | NOMBRE 🏭       | FACULTAD                                      | VINCULACIÓN 👫         | ΑCΤΙVΟ | ESTADO               |
|      |                           |                | CIENCIAS BÁSICAS E INGENIERÍA                 | CATEDRÁTICO-HS        | SI     | HABILITADO [2021-1]  |
|      |                           |                | CIENCIAS BÁSICAS E INGENIERÍA                 | CATEDRÁTICO-HS        | SI     | HABILITADO [2022-2]  |
|      |                           |                | CIENCIAS BÁSICAS E INGENIERÍA                 | CATEDRÁTICO-HS        | SI     | HABILITADO [2022-2]  |
|      |                           |                | CIENCIAS BÁSICAS E INGENIERÍA                 | CATEDRÁTICO-HS        | SI     | HABILITADO [2022-2]  |
|      |                           |                | CIENCIAS BÁSICAS E INGENIERÍA                 | CATEDRÁTICO-HS        | SI     | HABILITADO [2023-1]  |
|      |                           |                | CIENCIAS BÁSICAS E INGENIERÍA                 | CATEDRÁTICO-HS        | SI     | HABILITADO [2022-2]  |
|      |                           |                | CIENCIAS BÁSICAS E INGENIERÍA                 | CATEDRÁTICO-HS        | SI     | HABILITADO [2022-2]  |
| (    | DOCUMENTO                 | NOMBRE         | FACULTAD                                      | VINCULACIÓN           | ACTIVO | ESTADO               |
|      | Mostrar 50 V registros    | Mostrando regi | stros del 1 al 14 de un total de 14 registros | Geleccionadas 0 filas |        | Anterior 1 Siguiente |

 Podrá visualizar el listado de docentes que se encuentran en plataforma y validar si está habilitado para el periodo que se requiere.

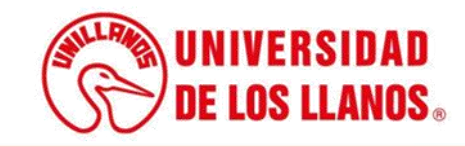

| FACULTAD DE<br>ESPECIALIZACIÓN EN INGENIERÍA DE SOFTWARE |                        |        |            |                                                | Periodo académico vigente: 2023<br>O Calendario responsabilidades: Inicio: 18/01/2023 - Fin: 30/09/20 |        |                     |  |  |
|----------------------------------------------------------|------------------------|--------|------------|------------------------------------------------|----------------------------------------------------------------------------------------------------|--------|---------------------|--|--|
| nculac                                                   | ión                    |        |            |                                                |                                                                                                    |        |                     |  |  |
| CATE                                                     | DRATICO [HORAS]        |        |            |                                                |                                                                                                    |        |                     |  |  |
|                                                          |                        |        |            | ☑ Docentes Disponibles                         |                                                                                                    |        |                     |  |  |
| Activa                                                   | r Eliminar 🔂           |        |            |                                                | Buscar:                                                                                               |        |                     |  |  |
|                                                          | DOCUMENTO              | NOMBRE | ₩          | FACULTAD                                       | VINCULACIÓN                                                                                           | ΑСΤΙVΟ | ESTADO              |  |  |
|                                                          |                        |        |            | CIENCIAS BÁSICAS E INGENIERÍA                  | CATEDRÁTICO-HS                                                                                        | SI     | HABILITADO [2022-2] |  |  |
|                                                          |                        |        |            | CIENCIAS BÁSICAS E INGENIERÍA                  | CATEDRÁTICO-HS                                                                                        | SI     | HABILITADO [2022-2] |  |  |
|                                                          |                        |        |            | CIENCIAS BÁSICAS E INGENIERÍA                  | CATEDRÁTICO-HS                                                                                        | SI     | HABILITADO [2022-2] |  |  |
|                                                          |                        |        |            | CIENCIAS BÁSICAS E INGENIERÍA                  | CATEDRÁTICO-HS                                                                                        | SI     | HABILITADO [2022-2] |  |  |
|                                                          |                        |        |            | CIENCIAS BÁSICAS E INGENIERÍA                  | CATEDRÁTICO-HS                                                                                        | SI     | HABILITADO [2023-1] |  |  |
|                                                          |                        |        |            | CIENCIAS BÁSICAS E INGENIERÍA                  | CATEDRÁTICO-HS                                                                                        | SI     | HABILITADO [2022-2] |  |  |
|                                                          |                        |        |            | CIENCIAS BÁSICAS E INGENIERÍA                  | CATEDRÁTICO-HS                                                                                        | SI     | HABILITADO [2022-2] |  |  |
|                                                          | DOCUMENTO              | NOMBRE |            | FACULTAD                                       | VINCULACIÓN                                                                                           | ACTIVO | ESTADO              |  |  |
| I                                                        | Mostrar 50 V registros |        |            |                                                |                                                                                                    |        | Anterior 1 Siguier  |  |  |
|                                                          |                        | Mostr  | ando regis | tros del 1 al 14 de un total de 14 registros S | eleccionadas 0 filas                                                                                  |        |                     |  |  |

- • Para habilitarlo haga clic en el recuadro señalado.
  - Una vez seleccionado el/los docentes que se quieren habilitar, haga clic en activar.

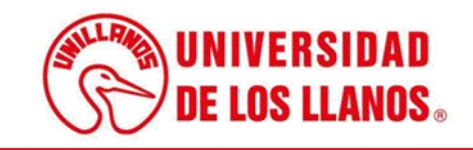

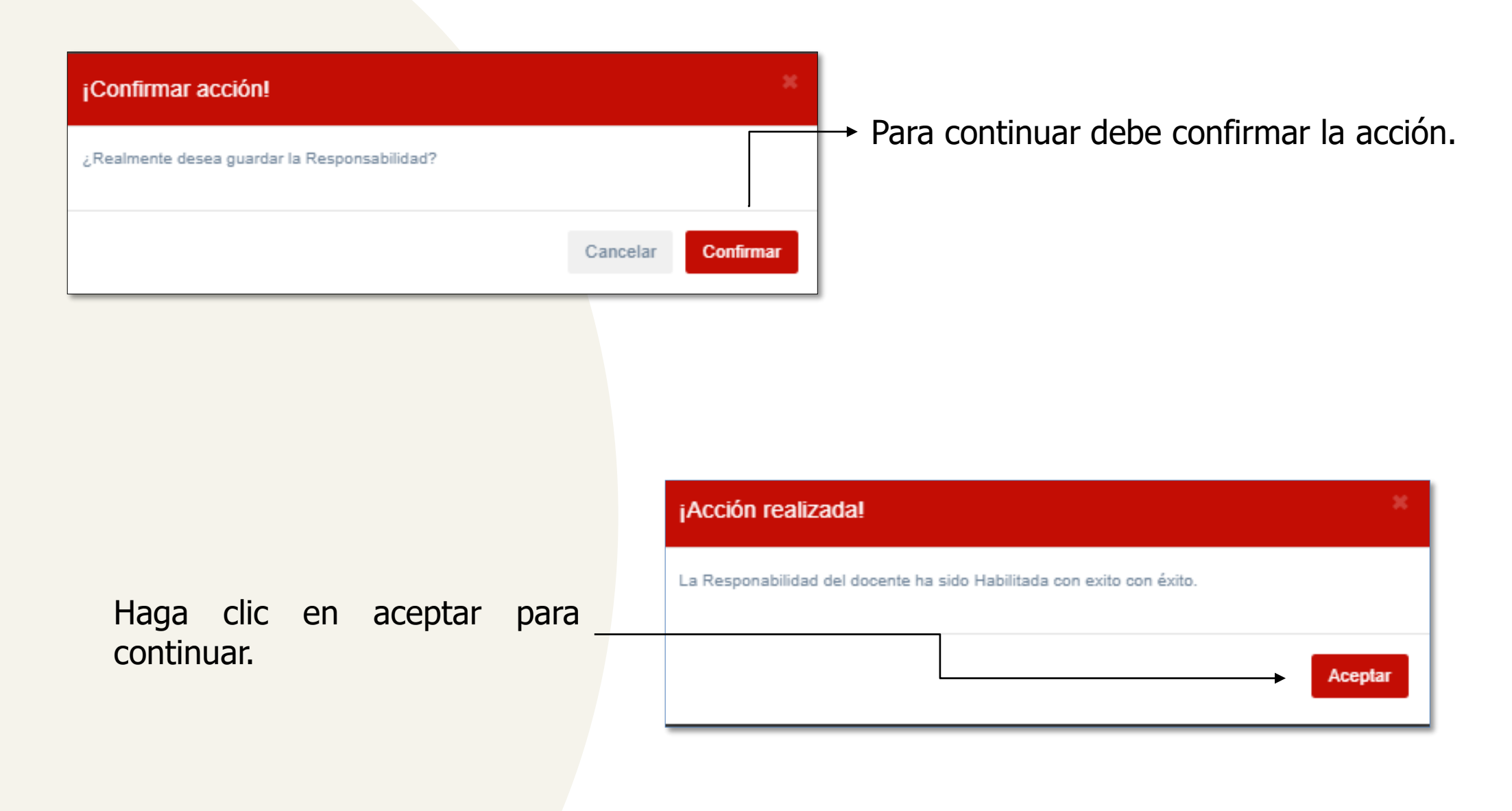

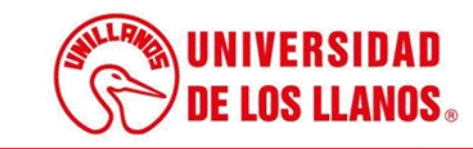

| 盦 FACULTAD DE<br>倉ESPECIALIZACIÓN EN INGENIERÍA DE SOFTWARE |          |                 |                                        |          | Periodo académico vigente: 2<br>O Calendario responsabilidades: Inicio: 18/01/2023 - Fin: 30/0 |    |        |               |      |
|-------------------------------------------------------------|----------|-----------------|----------------------------------------|----------|------------------------------------------------------------------------------------------------|----|--------|---------------|------|
| Vinculación                                                 |          |                 |                                        |          |                                                                                                |    |        |               |      |
| CATEDRÁTICO [HORAS]                                         |          |                 |                                        |          |                                                                                                |    |        |               |      |
|                                                             |          |                 | ☑ Docentes Disponibles                 | s        |                                                                                                |    |        |               |      |
| Activar Eliminar                                            |          |                 |                                        |          | Buscar:                                                                                        |    |        |               |      |
| DOCUMENTO                                                   | NOMBRE   | ţi.             | FACULTAD                               | lt v     | INCULACIÓN                                                                                     | łt | ACTIVO | ESTADO        |      |
|                                                             |          | CI              | ENCIAS BÁSICAS E INGENIERÍA            | C        | ATEDRÁTICO-HS                                                                                  |    | SI     | HABILITADO [2 | 2023 |
|                                                             |          | CI              | ENCIAS BÁSICAS E INGENIERÍA            | c        | ATEDRÁTICO-HS                                                                                  |    | SI     | HABILITADO [  | 2022 |
|                                                             |          | CI              | ENCIAS BÁSICAS E INGENIERÍA            | C        | ATEDRÁTICO-HS                                                                                  |    | SI     | HABILITADO [  | 2022 |
|                                                             |          | CIE             | ENCIAS BÁSICAS E INGENIERÍA            | C        | ATEDRÁTICO-HS                                                                                  |    | SI     | HABILITADO [  | 2023 |
|                                                             |          | CIE             | ENCIAS BÁSICAS E INGENIERÍA            | C        | ATEDRÁTICO-HS                                                                                  |    | SI     | HABILITADO [  | 2023 |
|                                                             |          | CI              | ENCIAS BÁSICAS E INGENIERÍA            | C        | ATEDRÁTICO-HS                                                                                  |    | SI     | HABILITADO [  | 2022 |
|                                                             |          | CI              | ENCIAS BÁSICAS E INGENIERÍA            | C        | ATEDRÁTICO-HS                                                                                  |    | SI     | HABILITADO [  | 2023 |
| DOCUMENTO                                                   | NOMBRE   |                 | FACULTAD                               |          | VINCULACIÓN                                                                                    |    | ACTIVO | ESTADO        | )    |
| Mostrar 50 V registros                                      | Mostrand | do registros de | el 1 al 14 de un total de 14 registros | Seleccio | nadas 0 filas                                                                                  |    |        | Anterior 1    | Sig  |

• Para validar que el/ los docentes fueron habilitados, puede validar el estado.

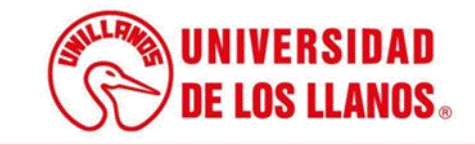

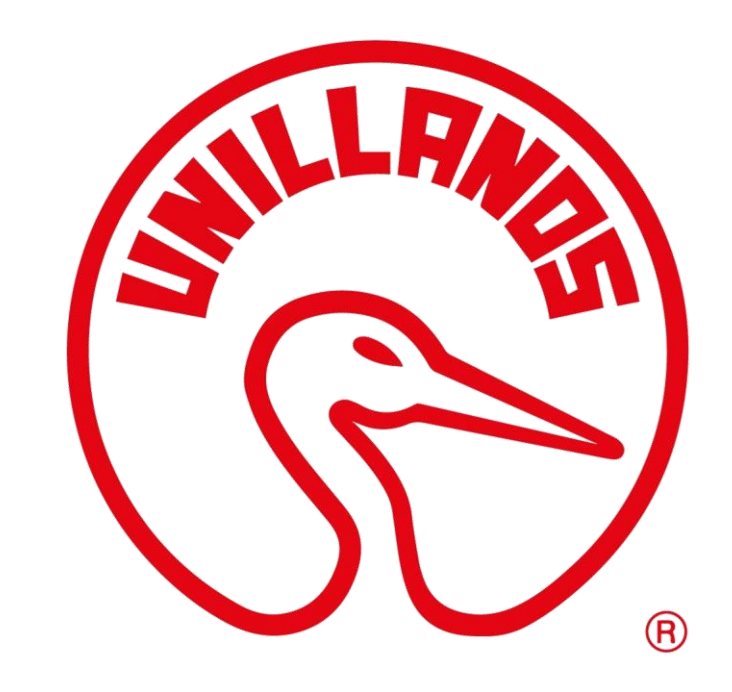

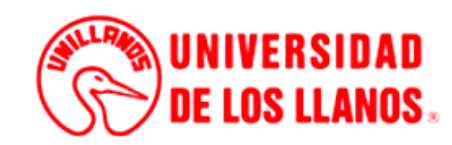